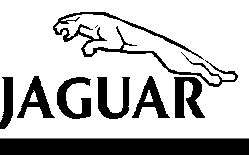

SERVICE

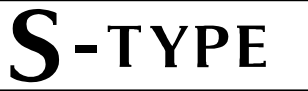

DATE 11/03

# **TECHNICAL BULLETIN**

Installation Of New FEM, REM, and DDM – Incorrect VID Block –

**Use Manual Configuration Option** 

DM – ||<sup>MODEL</sup>

2003 MY S-TYPE

VIN M44998-M65544

## Issue:

On S-TYPE vehicles within the above VIN range, when installing a new Front Electronics Module (FEM), Rear Electronic Module (REM) or Driver's Door Module (DDM), it will be necessary to **manually** reconfigure the control module(s). Manual configuration is necessary due to incorrect information contained in the Vehicle Identification (VID) Block.

# Action:

On S-TYPE vehicles within the above VIN range, manually reconfigure the replacement module(s) as outlined below:

## WORKSHOP PROCEDURE

1. Position the WDS alongside the vehicle, switch the Portable Test Unit (PTU) 'ON' and allow the software to load.

**Note:** Ensure WDS is loaded with software release JTP 759/26 or later.

- 2. Connect PTU to the vehicle using diagnostic cable.
- 3. Enter the VIN and navigate to the configuration main menu.
- 4. Select 'Configure new modules'.
- 5. Select and run the application for the appropriate module.
- 6. Navigate to 'Select option' select and run 'Manual'.
- 7. Follow the on-screen prompts to 'Vehicle Configuration Modification' screen.
- 8. Set 'Current Value' relative to vehicle specification, press tick to continue and follow on-screen prompts.
- 9. After manual configuration of appropriate module is complete, switch 'OFF' PTU, disconnect from the vehicle and return WDS to original location.

#### Warranty Information

**Note:** The time allowed for manual configuration of the module(s) is included in the SRO to renew the relevant module.

NOTE: The information in Technical Bulletins is intended for use by trained, professional technicians with the knowledge, tools, and equipment to do the job properly and safely. It informs these technicians of conditions that may occur on some vehicles, or provides information that could assist in proper vehicle service. The procedures should not be performed by "do-it-yourselfers." Do not assume that a condition described affects your car. Contact a Jaguar retailer to determine whether the Bulletin applies to your vehicle.

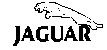